## Passo a passo: solicitação de transferência de bens móveis

| sig.cefetmg.br/sipac/?modo=classico        |                                                                                                    |                                                                                                    |                                                                                                    |                |
|--------------------------------------------|----------------------------------------------------------------------------------------------------|----------------------------------------------------------------------------------------------------|----------------------------------------------------------------------------------------------------|----------------|
| /hatsApp 🗹 SIPAC 🗹 SIGAA 🗹 SLOG 🍫 iLovePDF | 🖸 GLPI 🧧 IU 🧮 Solicitações de Ma 💌 Email 💲                                                                                                    | Free Printable Color 🔘 PDF Candy - Edite a                                                                                                    | LED: editora-labora                                                                                              |                |
|                                            | CEFET-MG - SIPAC - Sistema Integrado de Patrin                                                                                                  | nônio, Administração e Contratos                                                                                                    |                                                                                                    |                |
|                                            |                                                                                                    |                                                                                                    |                                                                                                    |                |
|                                            |                                                                                                    | ATENCÃO                                                                                                    |                                                                                                    |                |
|                                            | O seu login é o seu C<br>O sistema                                                                                                    | PF e sua senha é a mesma cadastrada na Identific<br>diferencia letras maiúsculas de minúsculas na senh                                                                                                    | cação Única.<br>18.                                                                                              |                |
|                                            | SIGAA SI<br>(Acadêmico) (Admin                                                                                                    | PAC SIGRH<br>istrativo) (Recursos Humano                                                                                                    | s) (Administração e Comunicação)                                                                                 | Acesse o site  |
|                                            |                                                                                                    |                                                                                                    |                                                                                                    | do SIPAC, em   |
|                                            | Entrar n                                                                                                    | o Sistema                                                                                                    |                                                                                                    | seguida insira |
|                                            |                                                                                                    | Usuário:<br>Senha:                                                                                                    |                                                                                                    | seu usuário e  |
|                                            |                                                                                                    | Entrar                                                                                                    |                                                                                                    | senha.         |
|                                            | Caso ainda não po<br>siste<br>clique no li<br>Cadas                                                                                             | ossua cadastro no Caso tenha esquecido a<br>ema, clique no link abai<br>ink abaixo. Esqueci minha se<br>tre-se                                                                                                    | a senha,<br>ixo.<br>2 <b>nha</b>                                                                                 |                |
|                                            | ن Este sistema é melhor visual<br>SIPAC I Secretaria de Governanca da Informacão - (١٤) ١٢٤                                                     | izado utilizando o Mozilla Firefox, para baixá-k<br>19-7000   Copyright © 2005-2019 - CEFET-MG - ym-sin-                                                                                                    | o e instalá-lo, clique aqui.<br>app-02.ditic.sqi.cefatmq.br.inst2 - v4.46.17.cefat47                             |                |
|                                            | Caso ainda não po<br>siste<br>clique no li<br>Cadas<br>Este sistema é melhor visual<br>SIPAC   Secretaria de Governança da Informação - (31) 33 | ink abaixo.<br>Caso tenha esquecido a<br>clique no link abai<br>Caso tenha esquecido a<br>clique no link abai<br>Esqueci minha se<br>izado utilizando o Mozilla Firefox, para baixá-le<br>19-7000   Copyright © 2005-2019 - CEFET-MG - vm-sig- | a senha,<br>ixo.<br>enha<br>o e instalá-lo, clique aqui.<br>app-02.ditic.sgi.cefetmg.br.inst2 - v4.46.17.cefet47 | senha.         |

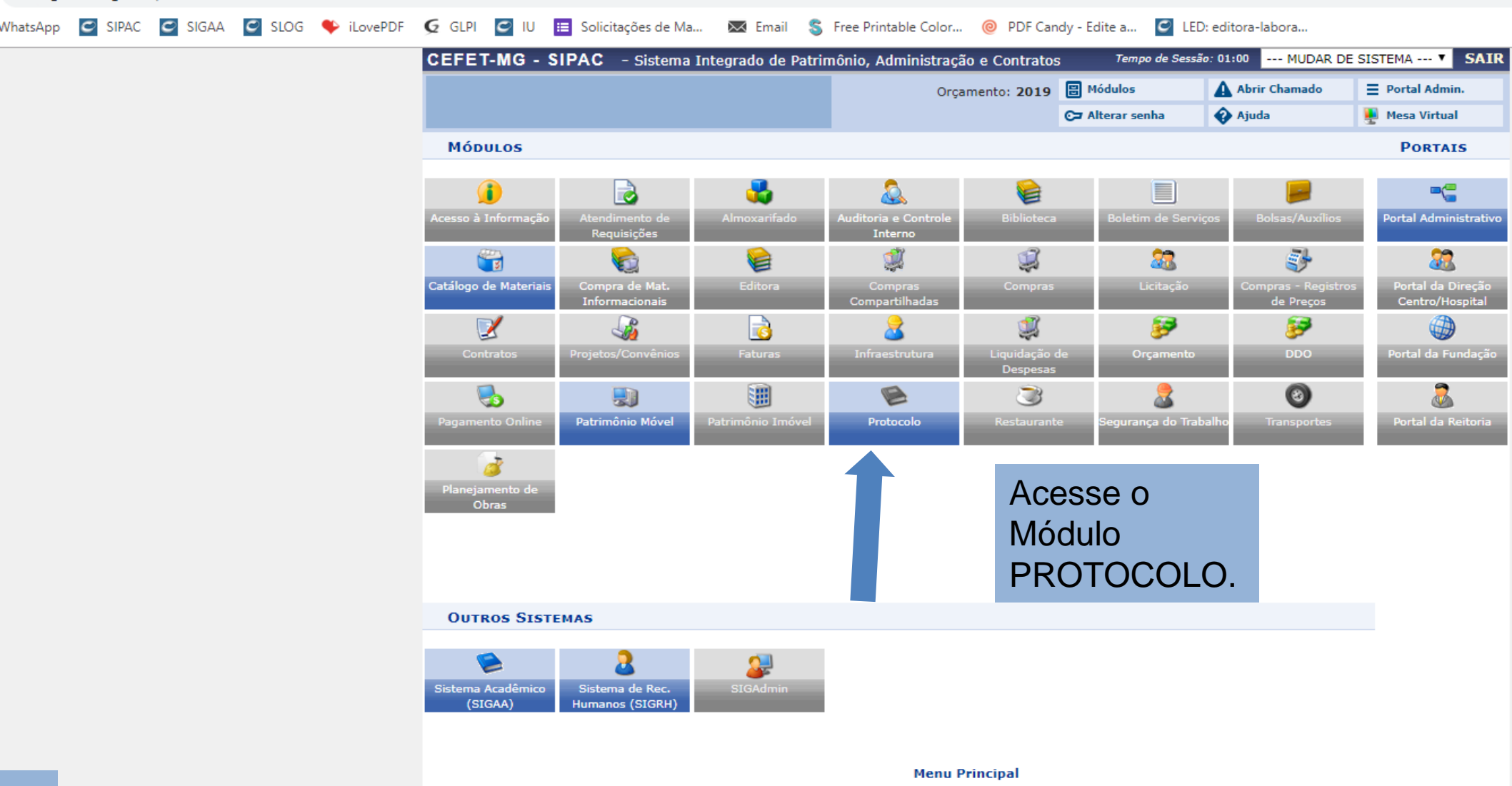

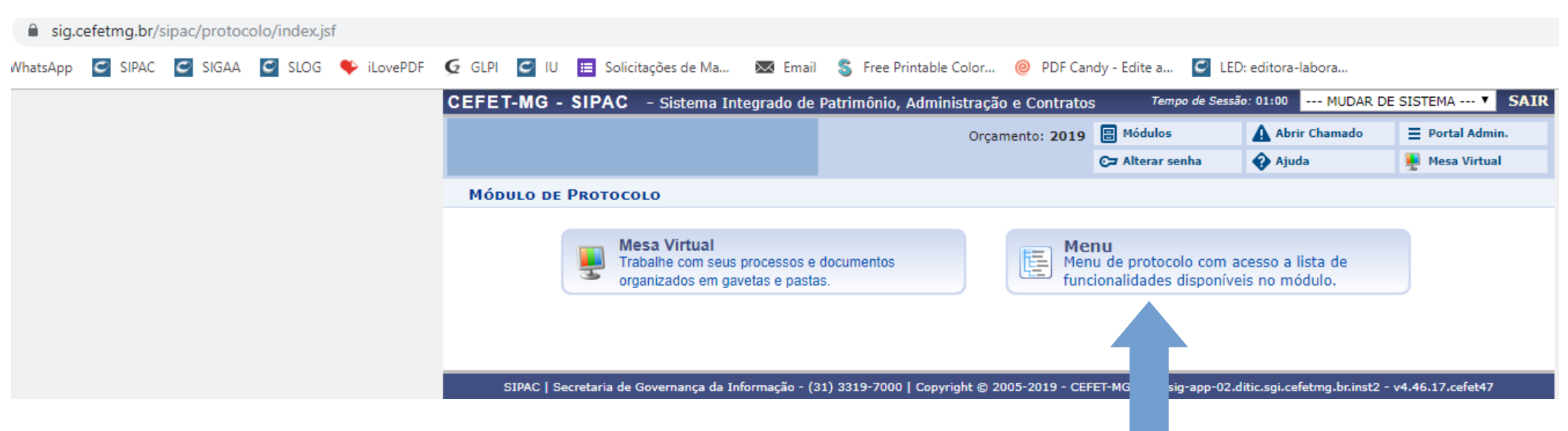

Dentro do Módulo de Protocolo, clique em "Menu".

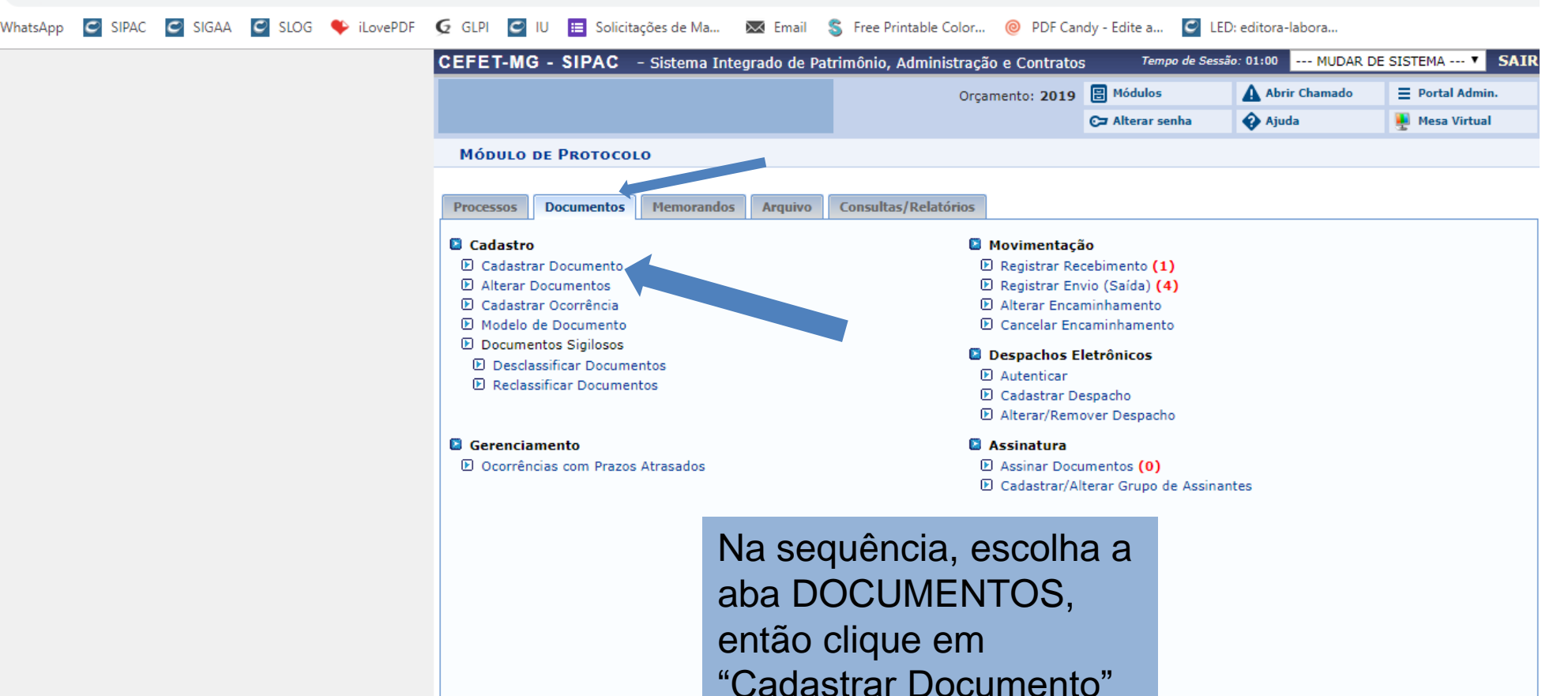

Protocolo

| sig.cefetmg.br/sipac/protocolo/menu.jsf    |                                                  |                                                             |                                                 |                              |                                       |                          |                        |  |
|--------------------------------------------|--------------------------------------------------|-------------------------------------------------------------|-------------------------------------------------|------------------------------|---------------------------------------|--------------------------|------------------------|--|
| VhatsApp 🖸 SIPAC 🖸 SIGAA 🗹 SLOG 🍫 iLovePDI | 🗧 🗲 GLPI 🖸 IU 🔲 Soli                             | citações de Ma 🐹 Email                                      | S Free Printable Colo                           | r 🮯 PDF Can                  | dy - Edite a 🧧                        | LED: editora-labora      |                        |  |
|                                            | CEFET-MG - SIPAC                                 | - Sistema Integrado de I                                    | Patrimônio, Administra                          | ação e Contratos             | ; Tempo de Se                         | essão: 01:00 MUDAR [     | DE SISTEMA V SAIR      |  |
|                                            |                                                  |                                                             | O                                               | rçamento: 2019               | 🗄 Módulos                             | Abrir Chamado            | Portal Admin.          |  |
|                                            |                                                  |                                                             |                                                 |                              | ⊙⊐ Alterar senha                      | 😵 Ajuda                  | 🚆 Mesa Virtual         |  |
|                                            | PROTOCOLO > CADA                                 | STRAR DOCUMENTO > IN                                        | FORMAR DADOS GE                                 | RAIS                         |                                       |                          |                        |  |
|                                            | •                                                |                                                             | 9_9                                             | -                            | <b>N</b>                              |                          |                        |  |
|                                            | 0                                                | J.                                                          |                                                 |                              |                                       |                          | $\mathbf{\nabla}$      |  |
|                                            | Dados Gerais                                     | Documentos Anexados                                         | Interessados                                    | Movimenta                    | ção Inicial                           | Confirmação              | Comprovante            |  |
|                                            | Esta funcionalidade perm                         | nite o registro de documento a                              | avulso na instituição, isto                     | o é, informação qu           | ue não demanda rei                    | união e ordenação em pr  | ocesso. Para cadastrar |  |
|                                            | um documento, informe<br>seja adotado pelo ePINO | os dados abaixo e selecione a<br>G - Padrões de Interoperab | opção Continuar >>. I<br>ilidade de Governo Ele | Para documentos<br>etrônico. | digitais, o sistema                   | só permite o anexo de ar | quivos cujo formato    |  |
|                                            |                                                  |                                                             |                                                 |                              |                                       |                          |                        |  |
|                                            |                                                  |                                                             | DADOS DO                                        | о Dосименто                  |                                       |                          |                        |  |
| m "Tipo de Documento"                      | Tipo do I                                        | Documento: * bens móveis                                    | DE TRANSFERÊNCIA DE R                           |                              |                                       |                          |                        |  |
|                                            | Natureza do                                      | Documento: *                                                | DE TRANSFERENCIA DE D                           |                              |                                       |                          |                        |  |
| escolha a opção                            |                                                  |                                                             |                                                 |                              |                                       |                          |                        |  |
| Solicitação de                             |                                                  |                                                             |                                                 |                              |                                       |                          |                        |  |
|                                            |                                                  |                                                             |                                                 |                              |                                       |                          |                        |  |
| ransferência de Bens                       |                                                  |                                                             |                                                 |                              |                                       |                          | Ĩ                      |  |
| <i>l</i> óveis"                            | Assunto                                          | Detalhado:                                                  |                                                 |                              |                                       |                          |                        |  |
|                                            |                                                  |                                                             |                                                 |                              |                                       |                          |                        |  |
|                                            |                                                  |                                                             |                                                 |                              |                                       |                          |                        |  |
|                                            | 0                                                | bservações:                                                 |                                                 |                              |                                       |                          |                        |  |
|                                            |                                                  | (700 caracter                                               | es/0 digitados)                                 |                              |                                       |                          | 1                      |  |
|                                            | Forma do I                                       | Documento: * O Documento                                    | Físico Escrever D                               | ocumento 🔍                   | Anexar Documento                      | Digital                  |                        |  |
|                                            |                                                  | - Documenta                                                 | Cancelar                                        | Continuar >>                 | e e e e e e e e e e e e e e e e e e e |                          |                        |  |
|                                            |                                                  |                                                             | * Campos de preenchime                          | ento obrigatório.            |                                       |                          |                        |  |
|                                            |                                                  | Protocolo                                                   |                                                 |                              |                                       |                          |                        |  |

sig.cefetmg.br/sipac/protocolo/documento/cadastro/cadastro 1.isf 🖸 SIPAC 🧧 SIGAA 🧧 SLOG iLovePDF 🧔 GLPI 🥃 IU 🧮 Solicitações de Ma... 💲 Free Printable Color... 🔘 PDF Candy - Edite a... 🥑 LED: editora-labora... 🖂 Email WhatsApp CEFET-MG - SIPAC - Sistema Integrado de Patrimônio, Administração e Contratos Tempo de Sessão: 01:00 --- MUDAR DE SISTEMA --- V SAIR Orçamento: 2019 🗄 Módulos Abrir Chamado Portal Admin. Aiuda C Alterar senha Mesa Virtual PROTOCOLO > CADASTRAR DOCUMENTO > INFORMAR DADOS GERAIS Dados Gerais Esta funcionalidade permite o registro de documento avulso na instituição, isto é, informação que não demanda reunião e ordenação em processo. Para cadastrar um documento, informe os dados abaixo e selecione a opcão Continuar >>. Para documentos digitais, o sistema só permite o anexo de arguivos cujo formato seja adotado pelo ePING - Padrões de Interoperabilidade de Governo Eletrônico. DADOS DO DOCUMENTO Tipo do Documento: \* SOLICITAÇÃO DE TRANSFERÊNCIA DE BENS MÓVEIS Esse tipo de documento exige um mínimo de 2 assinantes. Natureza do Documento: \* OSTENSIVO • Ostensivo: documento cujo teor deve ser do conhecimento do público em geral e ficará disponível para consulta na área pública do sistema. Documentos que contiverem informações pessoais (CPF, RG, dados bancários, endereço...) devem ser O passo seguinte é cadastrados como RESTRITO. marcar a opção: Assunto Detalhado: (1000 caracteres/0 digitados) "Escrever Documento". Observações: (700 caracteres/0 digitados) Forma do Documento: \* O Documento Físico O Escrever Documento Anexar Documento Digital Cancelar | Continuar >> \* Campos de preenchimento obrigatório. Protocolo

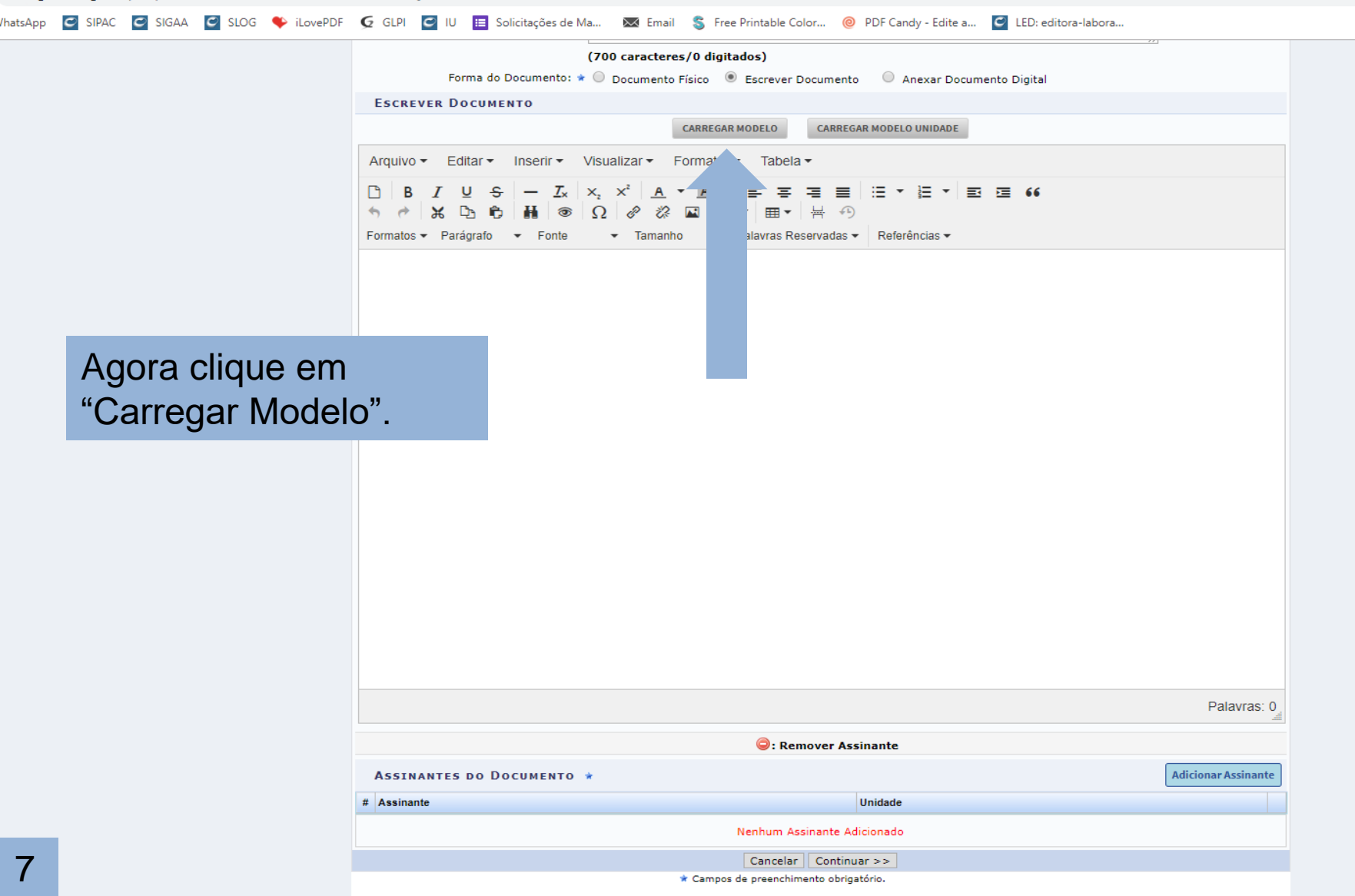

sig.cefetmg.br/sipac/protocolo/documento/cadastro/cadastro 1.jsf

8

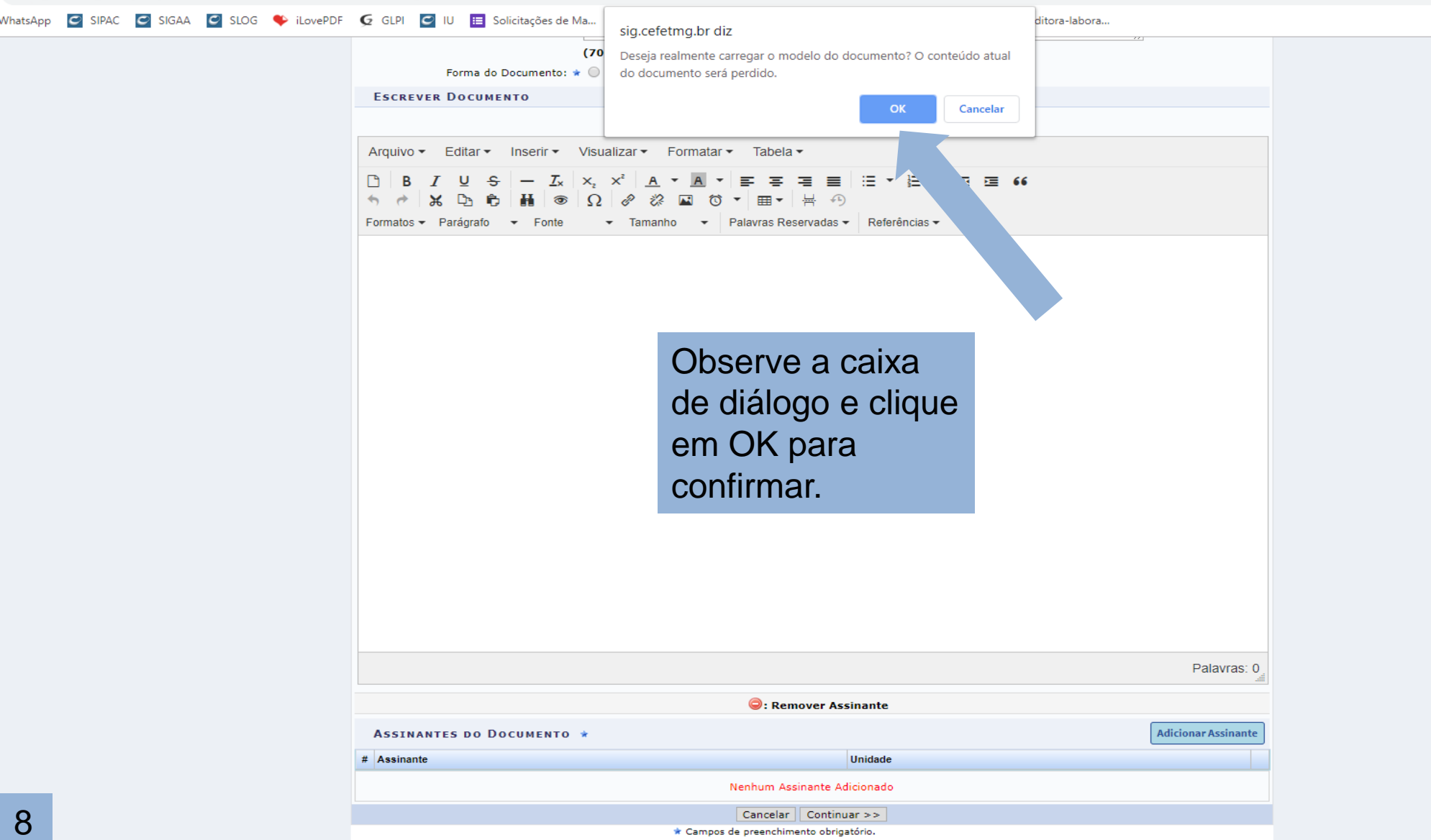

/hatsApp 🗹 SIGAA 🧉 SIGAA 🗳 SLOG 🍫 iLovePDF 🤦 GLPI 💆 IU 🧮 Solicitações de Ma... ळ Email 💲 Free Printable Color... 🥹 PDF Candy - Edite a... 🗹 LED: editora-labora...

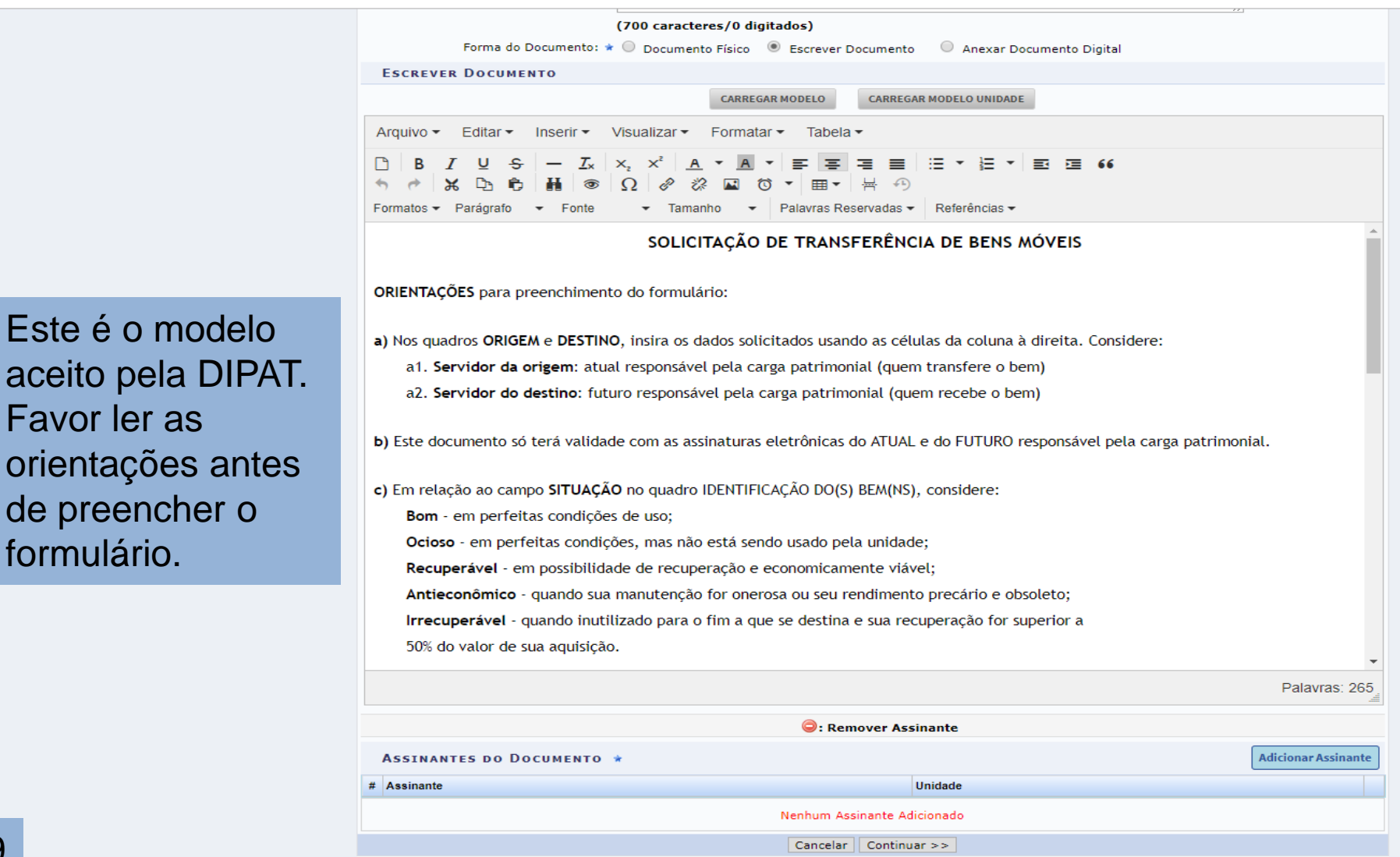

\* Campos de preenchimento obrigatório.

WhatsApp 🖻 SIPAC 🖻 SIGAA 🧧 SLOG 🔖 iLovePDF 🧔 GLPI 💆 IU 🧮 Solicitações de Ma... ळ Email 💲 Free Printable Color... 🔞 PDF Candy - Edite a... 🦉 LED: editora-labora...

|                  | (700 caracteres/0 digitados)                                                                                                    |  |  |  |  |  |
|------------------|----------------------------------------------------------------------------------------------------|--|--|--|--|--|
|                  | Forma do Documento: * O Documento Físico I Escrever Documento Anexar Documento Digital                                                                                                    |  |  |  |  |  |
|                  |                                                                                                    |  |  |  |  |  |
|                  | CARREGAR MODELO CARREGAR MODELO UNIDADE                                                                                                    |  |  |  |  |  |
|                  | Arquivo - Editar - Inserir - Visualizar - Formatar - Tabela -                                                                                                    |  |  |  |  |  |
|                  | B I U S - Ix x, x <sup>2</sup> A • F F F F E E • E • E • E • E E E E • E • E • E E E E E E E E E E E E E E E E E E E E E E E E E E E E E E E E E E E E E E E E E E E E E E E E E E E E E E E E E E E E E E E E E E E E E E E E E E E E E E E E E E E E E E E E E E E E E E E E E E E E E E E E |  |  |  |  |  |
|                  | Formatos - Parágrafo - Fonte - Tamanho - Palavras Reservadas - Referências -                                                                                                    |  |  |  |  |  |
|                  | d) Em relação ao manuseio do quadro IDENTIFICAÇÃO DO(S) BEM(NS), podem ser adicionadas novas linhas, caso necessário.                                                                                                    |  |  |  |  |  |
|                  |                                                                                                    |  |  |  |  |  |
|                  | Unidade de Gestão (UG)                                                                                                    |  |  |  |  |  |
| Preencha         | Atual responsável pela carga patrimonial                                                                                                    |  |  |  |  |  |
| corrotomonto (no | SIAPE                                                                                                    |  |  |  |  |  |
| corretamente (no | Telefone                                                                                                    |  |  |  |  |  |
| próprio sistema) |                                                                                                    |  |  |  |  |  |
| todos os compos  | DESTINO                                                                                                    |  |  |  |  |  |
| 10005 05 campos  | Unidade de Gestão (UG)                                                                                                    |  |  |  |  |  |
| indicados        | Futuro responsável pela carga patrimonial                                                                                                    |  |  |  |  |  |
|                  | SIAPE                                                                                                    |  |  |  |  |  |
|                  | lelefone                                                                                                    |  |  |  |  |  |
|                  | Por este instrumento fica registrado, após as devidas assinaturas eletrônicas, que:                                                                                                    |  |  |  |  |  |
|                  | 1. O servidor da origem solicita a transferência do material permanente a seguir relacionado ao servidor do destino;                                                                                                    |  |  |  |  |  |
|                  | 2. O servidor do destino declara, para fins de direito, que aceita a transferência do material permanente constante deste documento de Transferência, comprometendo-se a efetuar a devida incorporação patrimonial como previsto na legislação vigente.                                        |  |  |  |  |  |
|                  | Palavras: 265                                                                                                    |  |  |  |  |  |
|                  | 😑: Remover Assinante                                                                                                    |  |  |  |  |  |
|                  | ASSINANTES DO DOCUMENTO *                                                                                                    |  |  |  |  |  |
|                  | # Assinante Unidade                                                                                                    |  |  |  |  |  |
|                  | Nenhum Assinante Adicionado                                                                                                    |  |  |  |  |  |
| 10               | Cancelar Continuar >>                                                                                                    |  |  |  |  |  |
|                  |                                                                                                    |  |  |  |  |  |

sig.cefetmg.br/sipac/protocolo/documento/cadastro/cadastro\_1.jsf

| sApp 🗹 SIPAC 🗹 SIGAA 🗹 SLOG 🔶 iLovePD | F 🧕 GLPI 🔄 IU 🧮 Solicitações de Ma 🐱 Email 💲 Free Printable Color 🭥 PDF Candy - Edite a 🧧 LED: editora-labora                                                                                                    |  |  |  |  |  |
|---------------------------------------|----------------------------------------------------------------------------------------------------|--|--|--|--|--|
|                                       | (700 caracteres/0 digitados)                                                                                                    |  |  |  |  |  |
|                                       | Forma do Documento: * U Documento Físico I Escrever Documento Anexar Documento Digital                                                                                                    |  |  |  |  |  |
|                                       | ESCREVER DOCUMENTO                                                                                                    |  |  |  |  |  |
|                                       | CARREGAR MODELO CARREGAR MODELO UNIDADE                                                                                                    |  |  |  |  |  |
|                                       | Arquivo                                                                                                    |  |  |  |  |  |
|                                       | $\square  B  I  \bigcup  S  -  I_x  \times_z  \times^z  \underline{A}  \bullet  \underline{F}  \underline{=}  \underline{=}  \underline{=}  \underline{=}  \underline{=}  \underline{=}  \underline{=}  \underline{=}  \underline{e}  \underline{e}  e$ |  |  |  |  |  |
|                                       |                                                                                                    |  |  |  |  |  |
|                                       | Formatos • Paragrato • Fonte • Iamanno • Palavras Reservadas • Reterencias •                                                                                                    |  |  |  |  |  |
|                                       | IDENTIFICAÇÃO DO(S) BEM(NS)                                                                                                    |  |  |  |  |  |
|                                       | Item N° Patrimônio Descrição Situação                                                                                                    |  |  |  |  |  |
|                                       | 01                                                                                                    |  |  |  |  |  |
| Não se esqueça                        | 02                                                                                                    |  |  |  |  |  |
| do proopehor                          | 03                                                                                                    |  |  |  |  |  |
| de preencher                          | 04                                                                                                    |  |  |  |  |  |
| todos os campos                       | 05                                                                                                    |  |  |  |  |  |
|                                       | 06                                                                                                    |  |  |  |  |  |
| de identificação                      | 07                                                                                                    |  |  |  |  |  |
| do(s) bem(ns)                         | 08                                                                                                    |  |  |  |  |  |
|                                       | 09                                                                                                    |  |  |  |  |  |
|                                       | 10                                                                                                    |  |  |  |  |  |
|                                       | [Informe aqui a CIDADE de lotação do emissor do documento], ==DATA_ATUAL_POR_EXTENSO==<br>Palavras: 265                                                                                                    |  |  |  |  |  |
|                                       |                                                                                                    |  |  |  |  |  |
|                                       | Semover Assinante                                                                                                    |  |  |  |  |  |
|                                       | ASSINANTES DO DOCUMENTO *                                                                                                    |  |  |  |  |  |
|                                       | # Assinante Unidade                                                                                                    |  |  |  |  |  |
| 4.4                                   | Nenhum Assinante Adicionado                                                                                                    |  |  |  |  |  |
| 11                                    | Cancelar   Continuar >><br>* Campos de preenchimento obrigatório.                                                                                                    |  |  |  |  |  |

🖻 SIPAC 🔄 SIGAA 🔄 SLOG 🔶 iLovePDF 🧕 GLPI 🧧 IU 🧮 Solicitações de Ma... 🔯 Email 💲 Free Printable Color... 🙆 PDF Candy - Edite a... 💆 LED: editora-labora... WhatsApp

| ESCREVER BOCOMENTO                                    |                                          |
|-------------------------------------------------------|------------------------------------------|
|                                                       | CARREGAR MODELO CARREGAR MODELO UNIDADE  |
| Arquivo - Editar - Inserir - Visualizar -             | Formatar • Tabela •                      |
| $\begin{array}{c ccccccccccccccccccccccccccccccccccc$ | ·▲·≓ ≡ ≡ ≡ ≡ ≡ ≡ ≡ €6<br>■ Ö · ⊞· H ↔    |
| Formatos - Parágrafo - Fonte - Taman                  | ho 🔻 Palavras Reservadas 🕶 Referências 🕶 |

| IDENTIFICAÇÃO DO(S) BEM(NS) |            |           |          |  |  |  |  |
|-----------------------------|------------|-----------|----------|--|--|--|--|
| ltem N°                     | Patrimônio | Descrição | Situação |  |  |  |  |
| 01                          |            |           |          |  |  |  |  |
| 02                          |            |           |          |  |  |  |  |
| 03                          |            |           |          |  |  |  |  |
| 04                          |            |           |          |  |  |  |  |
| 05                          |            |           |          |  |  |  |  |
| 06                          |            |           |          |  |  |  |  |
| 07                          |            |           |          |  |  |  |  |
| 08                          |            |           |          |  |  |  |  |
| 09                          |            |           |          |  |  |  |  |
| 10                          |            |           |          |  |  |  |  |

Também é necessário adicionar como ASSINANTE o chefe da unidade que TRANSFERE o bem, assim como o chefe da unidade que RECEBE o bem.

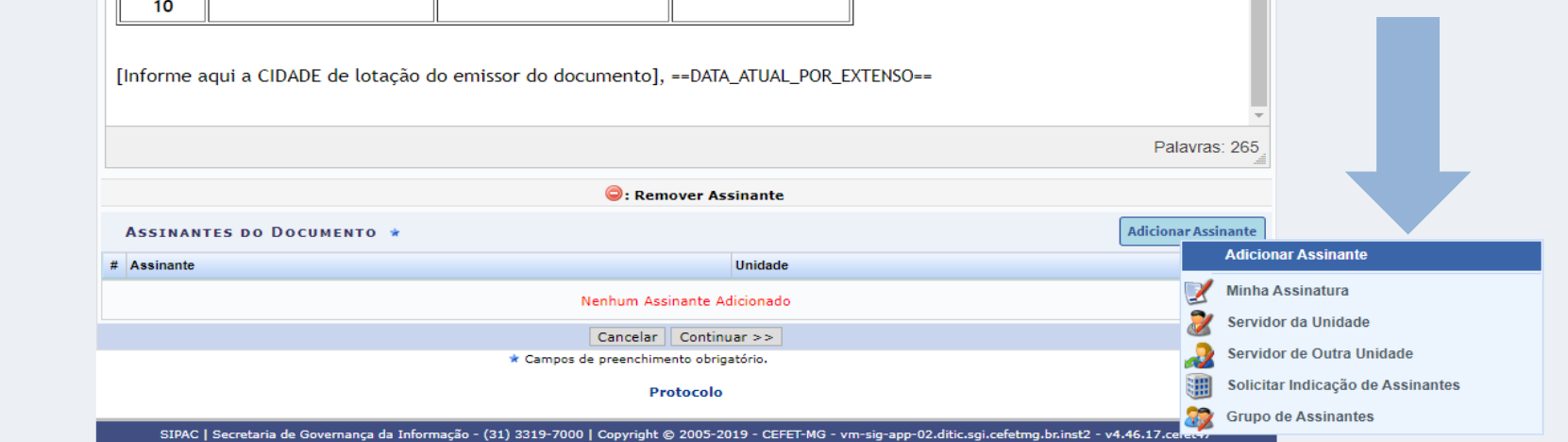

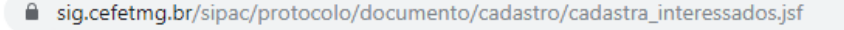

Nom

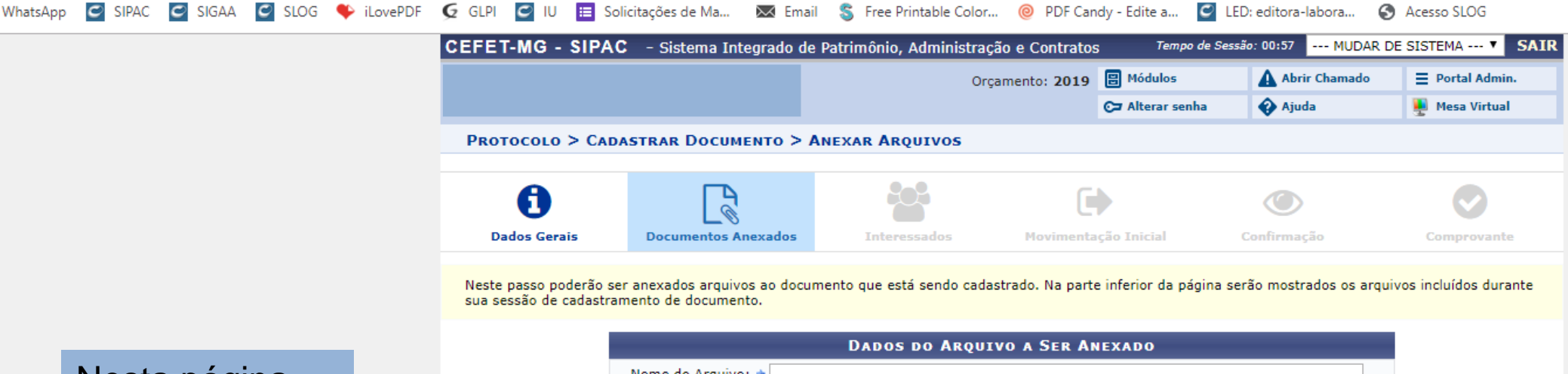

|                   | Dados do Arquivo a Ser Anexado                                                                                              |                      |
|-------------------|----------------------------------------------------------------------------------------------------|----------------------|
|                   | Nome do Arquivo: *                                                                                                    |                      |
|                   | Descrição: *                                                                                                    |                      |
|                   | (4000 caracteres/0 digitados)                                                                                               |                      |
|                   | Arquivo: * Escolher arquivo Nenhum arquivo selecionado                                                                      |                      |
|                   | Anexar                                                                                                    |                      |
|                   |                                                                                                    | -                    |
|                   | 🔍: Visualizar Arquivo 🛛 🞯: Excluir Documento                                                                                |                      |
|                   | Arquivos Anexados ao Documento                                                                                              |                      |
| do Arquivo        | Descrição Arquivo                                                                                                    |                      |
|                   | Nenhum Arquivo Anexado.                                                                                                    |                      |
|                   | << Voltar Cancelar Continuar >>                                                                                             |                      |
|                   | * Campos de preenchimento obrigatório.                                                                                      |                      |
|                   | Protocolo                                                                                                    |                      |
| SIPAC   Secretari | a de Governanca da Informação - (31) 3319-7000   Copyright © 2005-2019 - CEFET-MG - vm-sig-app-02.ditic.sgi.cefetmg.br.inst | 2 - v4.46.17.cefet47 |

Nesta página, apenas clique em "Continuar". sig.cefetmg.br/sipac/protocolo/documento/cadastro/anexa\_arquivos.jsf

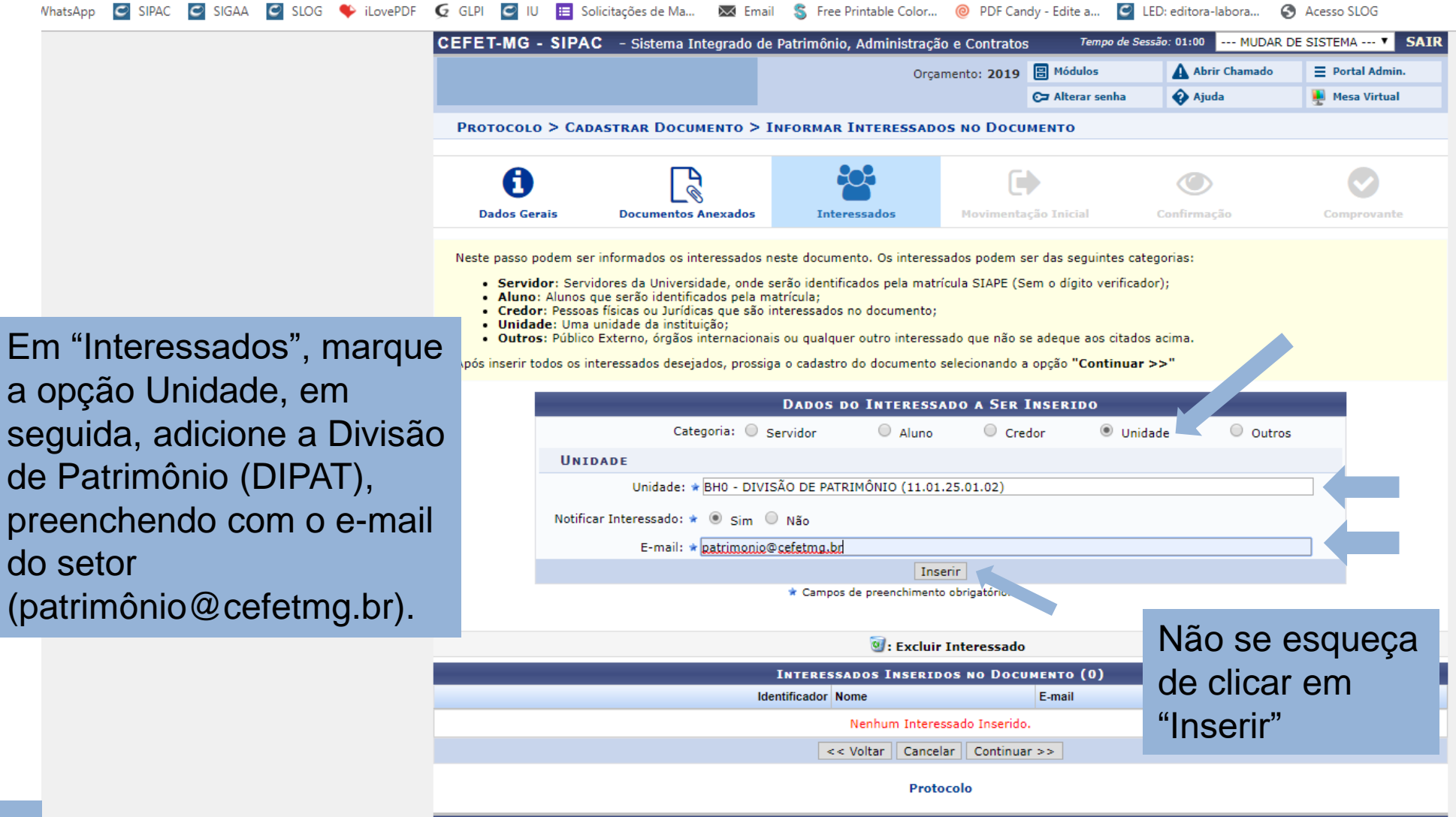

sig.cefetmg.br/sipac/protocolo/documento/cadastro/cadastra\_interessados.jsf

WhatsApp 🧧 SIPAC 🧧 SIGAA 🧧 SLOG iLovePDF 🧔 GLPI 🔄 IU 🧮 Solicitações de Ma... 🔯 Email 💲 Free Printable Color... 🔞 PDF Candy - Edite a... 🧧 LED: editora-labora... 🚱 Acesso SLOG CEFET-MG - SIPAC - Sistema Integrado de Patrimônio, Administração e Contratos Tempo de Sessão: 01:00 --- MUDAR DE SISTEMA --- V SAIR Orcamento: 2019 🗄 Módulos Abrir Chamado Portal Admin. Ajuda C Alterar senha 🌉 Mesa Virtual PROTOCOLO > CADASTRAR DOCUMENTO > INFORMAR DADOS DA MOVIMENTAÇÃO INICIAL A Dados Gerais Documentos Anexados Interessados Movimentação Inicial Nesse passo devem ser informados os dados da movimentação inicial do documento. Em "Movimentação Inicial", acrescente a MOVIMENTAÇÃO INICIAL Divisão de Patrimônio Origem Interna: 🖈 🖲 Própria Unidade 🔵 Outra Unidade DADOS DA MOVIMENTAÇÃO como "Unidade de Unidade de Origem: Destino" Unidade de Destino: \* 11.01.25.01. BHQ - DIVISÃO DE PATRIMÔNIO (11.01.25.01.02) BH0 - SUPERINTENDÊNCIA DE LOGÍSTICA (11.01.25.01) E BH0 - DIVISÃO DE ALMOXARIFADO (11.01.25.01.01) BH0 - DIVISÃO DE COMPRAS (11.01.25.01.03) E BH0 - DIVISÃO DE LABORATÓRIOS (11.01.25.01.04) BH0 - DIVISÃO DE PATRIMÔNIO (11.01.25.01.02) BH0 - SUPERINTENDÊNCIA DE ORCAMENTO E FINANÇAS (11.01.25.03) BH0 - GABINETE DA DIRETORIA GERAL (11.01.03) E BH0 - NÚCLEO DE GOVERNANÇA INTERNA (11.01.41) E BH0 - OUVIDORIA (11.01.04) BH0 - PROCURADORIA FEDERAL (11 01 07) (Em Dias) Tempo Esperado na Unidade de Destino: Prossiga clicando Urgente: 🔘 Sim 🖲 Não em "Continuar" INFORMAR DESPACHO << Voltar | Cancelar | Continuar >> \* Campos de preenchimento obrigatório. Protocolo

SIPAC | Secretaria de Governança da Informação - (31) 3319-7000 | Copyright © 2005-2019 - CEFET-MG - vm-sig-app-02.ditic.sgi.cefetmg.br.inst2 - v4.46.17.cefet47

sig.cefetmg.br/sipac/protocolo/documento/cadastro/info\_dados\_movimentacao.jsf

a) Confira se os nomes dos dois assinantes e suas respectivas unidades estão corretos.

WhatsApp 🖸 SIPAC 🖸 SIGAA 🧉 SLOG

| SLOG         | 🔶 iLovePDF | 🗲 GLPI 🖸 IU 📰 Solic       | itações de Ma 🐹 Email         | S Free Printable Color  | 🮯 PDF Car        | ndy - Edite a 🖸    | LED: editora-labora      | Acesso SLOG           |     |
|--------------|------------|---------------------------|-------------------------------|-------------------------|------------------|--------------------|--------------------------|-----------------------|-----|
|              |            | CEFET-MG - SIPAC          | - Sistema Integrado de Pa     | atrimônio, Administra   | ção e Contrato   | S Tempo de         | Sessão: 01:00 MUE        | DAR DE SISTEMA V SAIR | 2   |
|              |            |                           |                               | Or                      | çamento: 2019    | 🗄 Módulos          | Abrir Chamae             | do 🗧 Portal Admin.    |     |
|              |            |                           |                               |                         |                  | 😋 Alterar senha    | 😯 Ajuda                  | 🌉 Mesa Virtual        |     |
|              |            | PROTOCOLO > CADAS         | STRAR DOCUMENTO > CO          | NFIRMAÇÃO DOS DA        | DOS              |                    |                          |                       |     |
| 5            |            | 0                         |                               | <b>***</b>              | C                | •                  | ٢                        | Ø                     |     |
|              |            | Dados Gerais              | Documentos Anexados           | Interessados            | Movimenta        | ação Inicial       | Confirmação              | Comprovante           |     |
| as           |            | Confira todos os dados do | o documento abaixo antes de c | onfirmar o cadastro.    |                  |                    |                          |                       |     |
|              |            |                           |                               | DADOS DO                | DOCUMENTO        | )                  |                          |                       |     |
|              |            | Origem do I               | Documento:                    |                         |                  |                    |                          |                       |     |
|              |            | Tipo do I                 | Documento: SOLICITAÇÃO DE     | E TRANSFERÊNCIA DE E    | ENS MÓVEIS       |                    |                          |                       |     |
|              |            | Natureza do I             | Documento: OSTENSIVO          |                         | - C              |                    |                          |                       |     |
|              |            | Unida<br>Data de l        | ade Origem:                   |                         |                  |                    |                          |                       |     |
|              |            |                           | bservações:                   |                         |                  |                    |                          |                       |     |
|              |            | ASSINANTES DO DO          | CUMENTO                       |                         |                  |                    |                          |                       |     |
|              |            | # Assinante               |                               | U                       | nidade           |                    |                          | Situação              |     |
|              |            | 1                         |                               |                         |                  | )                  |                          | NÃO ASSINADO          |     |
|              |            | 2                         |                               |                         |                  |                    |                          | NÃO ASSINADO          |     |
|              |            |                           |                               | Pré-Visuali             | zar Documento    | ]                  |                          |                       |     |
|              |            | INTERESSADOS INSE         | ERIDOS AO DOCUMENTO           | (1)                     |                  |                    |                          |                       |     |
|              |            | Identificado              | r Nome                        |                         |                  | E-mail             |                          | Тіро                  |     |
|              |            | 1101250102                | 2 BH0 - DIVISÃO DE PATRIMÔNIO | D                       |                  | patrimonio@cefetr  | ng.br                    | Unidade               |     |
|              |            | DADOS DA MOVIMEN          | TAÇÃO                         |                         |                  |                    |                          |                       |     |
|              |            |                           | Urgente: Não                  |                         |                  |                    |                          | b) Verifiqu           | e   |
|              |            | Unidade                   | e de Origem:                  |                         |                  |                    |                          | b) vonnga             | U   |
|              |            | Unidade                   | e de Destino:                 |                         |                  |                    |                          | também se             | e a |
|              |            |                           | 2                             | Confirmar <             | < Voltar Canc    | elar               |                          |                       | ,   |
|              |            |                           |                               | Campos de preenchime    | nto obrigatório. |                    |                          | DIPAI esta            | à   |
| c) F         | =m se      | auida cliau               | JE I                          | Pro                     | otocolo          |                    |                          | the end of end of the |     |
| <b>U</b> , L |            |                           |                               |                         |                  |                    |                          | inserida co           | omc |
| em           | "Conf      | irmar"                    | ;a da Informação - (31)       | 3319-7000   Copyright © | 2005-2019 - CEF  | FET-MG - vm-sig-ap | o-02.ditic.sgi.cefetmg.b | INITEDEO              |     |
|              |            |                           |                               |                         |                  |                    |                          | INTERES               | SAD |

A

sig.cefetmg.br/sipac/protocolo/documento/cadastro/cadastro\_2.jsf

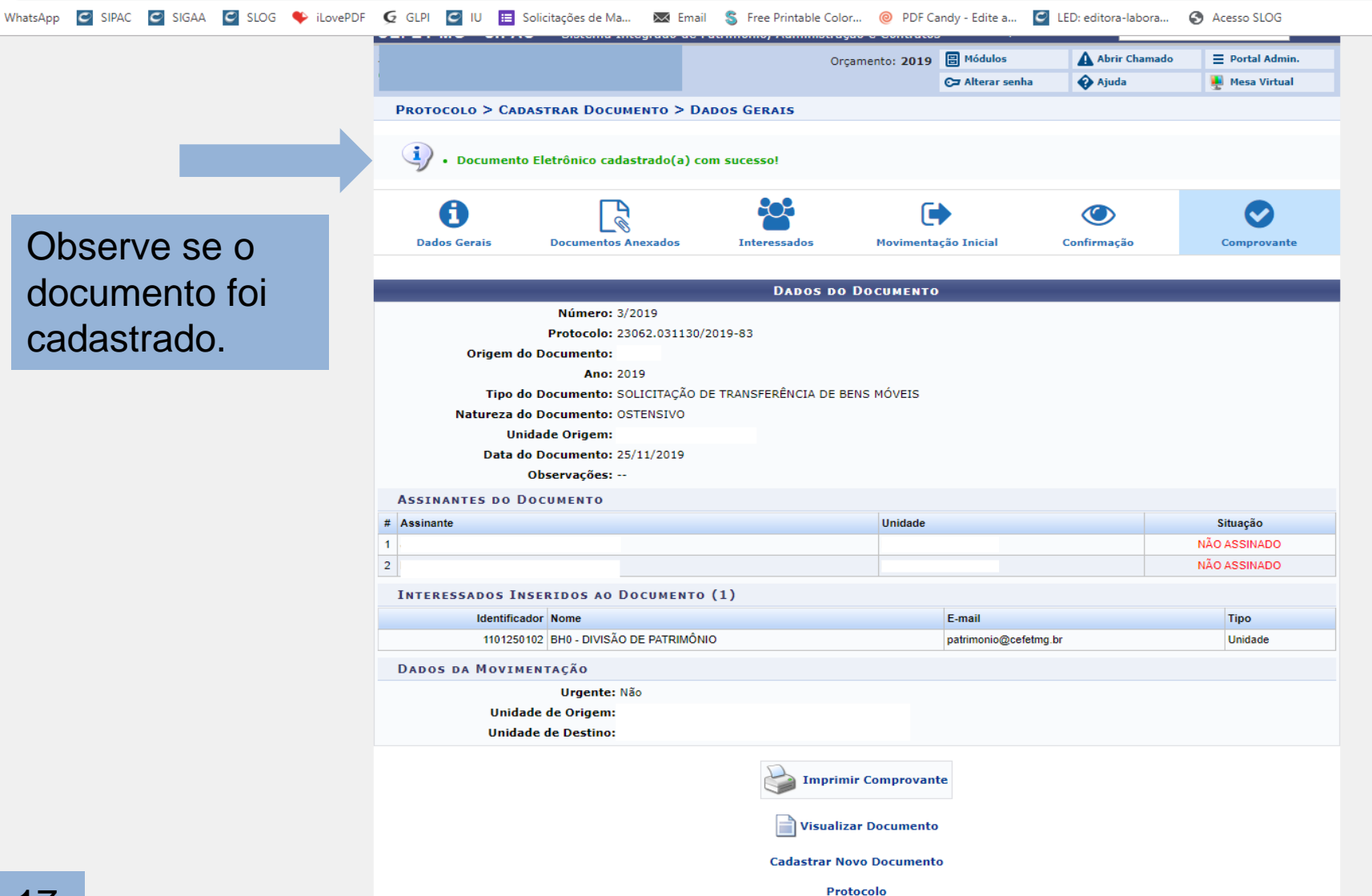

17